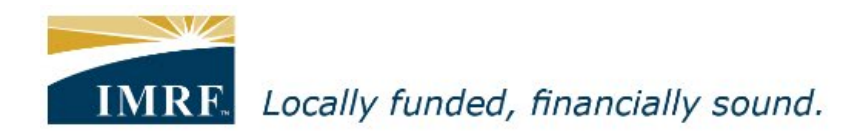

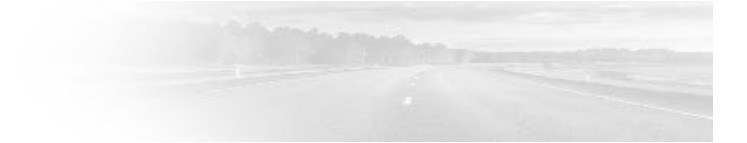

## Self-Registration for Member Access Portal

| IMRF.<br>Sign In                                                                                                    | <u>Need Help?</u>                          |                                                                                  |
|----------------------------------------------------------------------------------------------------|--------------------------------------------|----------------------------------------------------------------------------------|
| Welcome to IMRF Member Access!<br>This website provides the information and tools you need to manage your IMRF benefits.<br>Please enter your user ID and password to access the site.<br>If this is your first time logging in, please use the self-registration link.<br>If you need help logging in, contact IMRF Member Services at 1-800-ASK-IMRF (275-4673).<br><b>User ID:</b> | <u>Forgot your User ID?</u>                | Go to the Member<br>Access Sign In page<br>and click on "Self-<br>registration". |
| Password:<br>Sign In                                                                                                    | Forgot your Password?<br>Self-registration |                                                                                  |

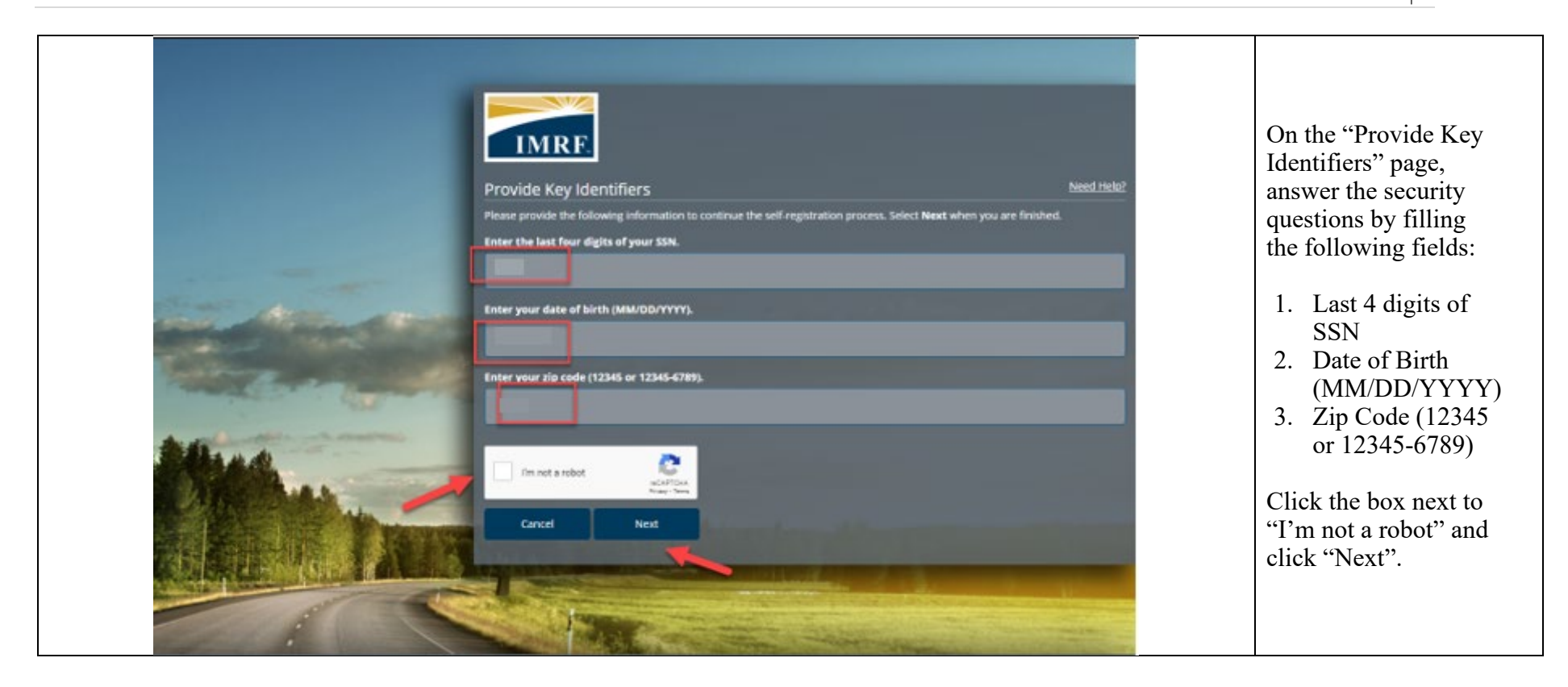

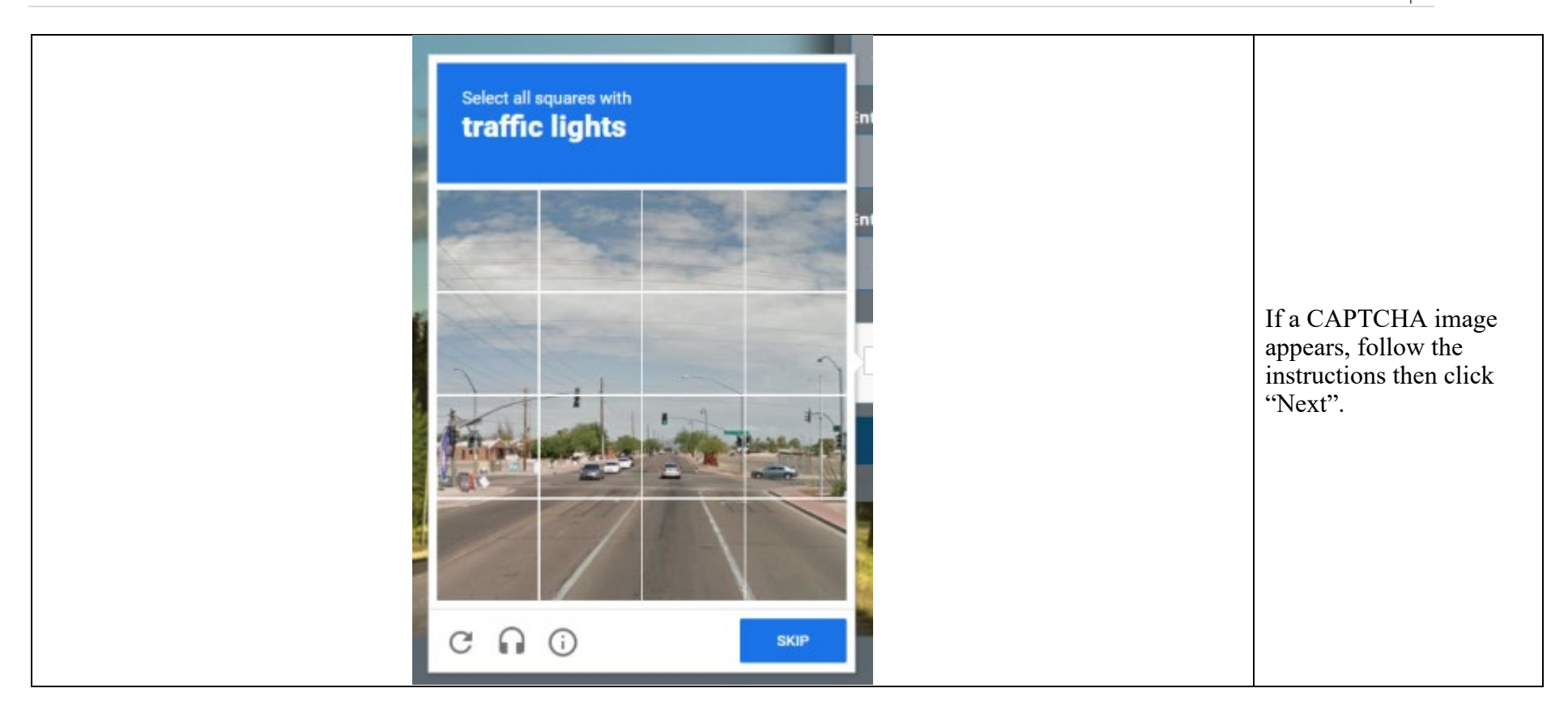

| Р | a | g | е |
|---|---|---|---|
|   |   |   | 4 |

| Select Select Se | If you have both a<br>mobile phone number<br>and email address on<br>file, you can choose<br>where you would like<br>your verification to<br>be sent. |
|----------------------------------------------------------------------------------------------------|----------------------------------------------------------------------------------------------------|
|----------------------------------------------------------------------------------------------------|----------------------------------------------------------------------------------------------------|

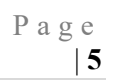

| Validate Your Email     Verification Code:     26881        Cancel     Net                                                                                                    | If you only have an<br>email address on file,<br>you will see this<br>message and your<br>verification will be<br>sent to your email. |
|----------------------------------------------------------------------------------------------------|----------------------------------------------------------------------------------------------------|
| Dear Dan,<br>Your address verification code is 5446456. Please enter this code to complete your address verification. This one-time<br>use code will expire in 15 minutes.<br>Thank you<br>Disclaimer: This email is intended solely for the use of the individual to whom it is addressed to. Do not share this code<br>with anyone. | Retrieve the<br>verification code from<br>either your email or<br>mobile phone.                                                       |

| IMRF.         Validate Your Email                      | <u>Need Help?</u> | On the validation<br>page, enter the<br>verification code<br>from your email/text |
|--------------------------------------------------------|-------------------|-----------------------------------------------------------------------------------|
| We have sent an email to the address you have on file. |                   | message in the<br>"Verification Code"                                             |
| Verification Code:                                     |                   | box.                                                                              |
| (resend email)(change your email)                      |                   | *Verification code<br>expires in 15 minutes.                                      |
| Cancel Next                                            |                   | Click "Next".                                                                     |

| s | Et up Password                                                                                                    | On the "Set up<br>Password" page,<br>enter "New<br>Password" and<br>"Confirm Password".<br>*Password criteria:<br><u>Cannot</u> include:<br>• your first name<br>• your last name                                                                                                    |
|---|----------------------------------------------------------------------------------------------------|----------------------------------------------------------------------------------------------------|
|   | our password must NOT include:         • your first name         • your first name         • your fact of birth         • your ZP code         • your previous 3 basswords         • a password must include:         • a teast 1 uppercase letter         • at least 1 uppercase letter         • at least 1 uppercase letter         • at least 1 uppercase letter         • at least 1 uppercase letter         • at least 1 special character, such as but not limited to "7, "@", "\$", "#", "*"         nnce you have confirmed your password, select Save to continue.         ew Password:         • at least 1 Special character, such as but not limited to "7, "@", "\$", "#", "*"         nnce you have confirmed your password, select Save to continue.         ew Password:         • at least 1 Special character, such as but not limited to "7, "@", "\$", "#", "*"         nnce you have confirmed your password, select Save to continue.         ew Password:         • • • • • • • • • • • • • • • • • • • | <ul> <li>your previous<br/>3 passwords</li> <li>a password<br/>used in the<br/>past 90 days</li> </ul> <u>Must</u> include: <ul> <li>at least 1</li> <li>uppercase</li> <li>letter</li> </ul> <li>at least 1</li> <li>number</li> <li>between 8 and<br/>24 characters</li> <li>at least 1</li> <li>lowercase</li> <li>letter</li> <li>at least 1</li> <li>lowercase</li> <li>letter</li> at least 1 <ul> <li>special</li> <li>character such</li> <li>as, but not</li> <li>limited to, "!",<br/>"@", "\$", "#",</li> </ul> |

|                             | IMRF.                                                                                                    |                                          |
|-----------------------------|----------------------------------------------------------------------------------------------------|------------------------------------------|
|                             | Choose Security Questions                                                                                                    | On the "Choose<br>Security Questions"    |
|                             | Please choose three different security questions from the drop-down list below and provide the answers.<br>These questions will be used if you forget your password and need to reset it, so your answers should be one word and easy to<br>remember. | page, provide<br>answers to three        |
| and the second second       | Select Next when you are mished.                                                                                                    | security questions.                      |
|                             |                                                                                                    | You can click on                         |
| Carrow Contraction          | What was the name of your first pet?(modify + )                                                                                                    | "modify" to choose<br>different security |
| and the second descent have | Who was your childhood hero?(modify +)                                                                                                    | questions.                               |
|                             |                                                                                                    | Click "Next".                            |
|                             | Cancel Next                                                                                                    |                                          |
| THE PARTY AND A             |                                                                                                    |                                          |
|                             |                                                                                                    |                                          |

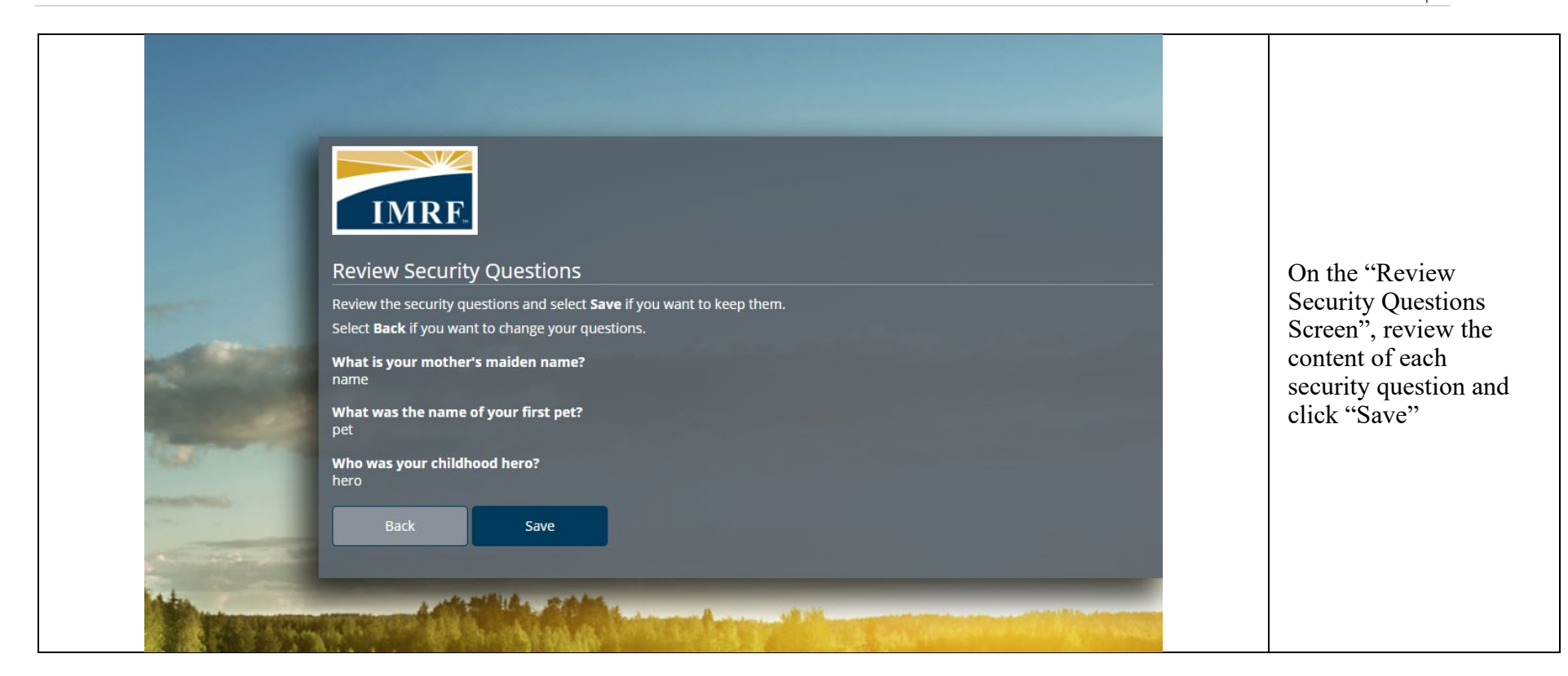

|    | Terms of Use   To create your Member Access account, please read and accept the Terms of Use.   I accept the IMRF Terms of use.   Cance                                                                                                    | Click to accept the<br>IMRF Terms of Use<br>and click "Save"                                       |
|----|----------------------------------------------------------------------------------------------------|----------------------------------------------------------------------------------------------------|
| -1 | Welcome to IMRF Member Access       Intexx       Image: Comparison of the Comparison of the Comparison of t | You will receive a<br>"Welcome to IMRF<br>Member Access"<br>email to the email<br>address on file. |

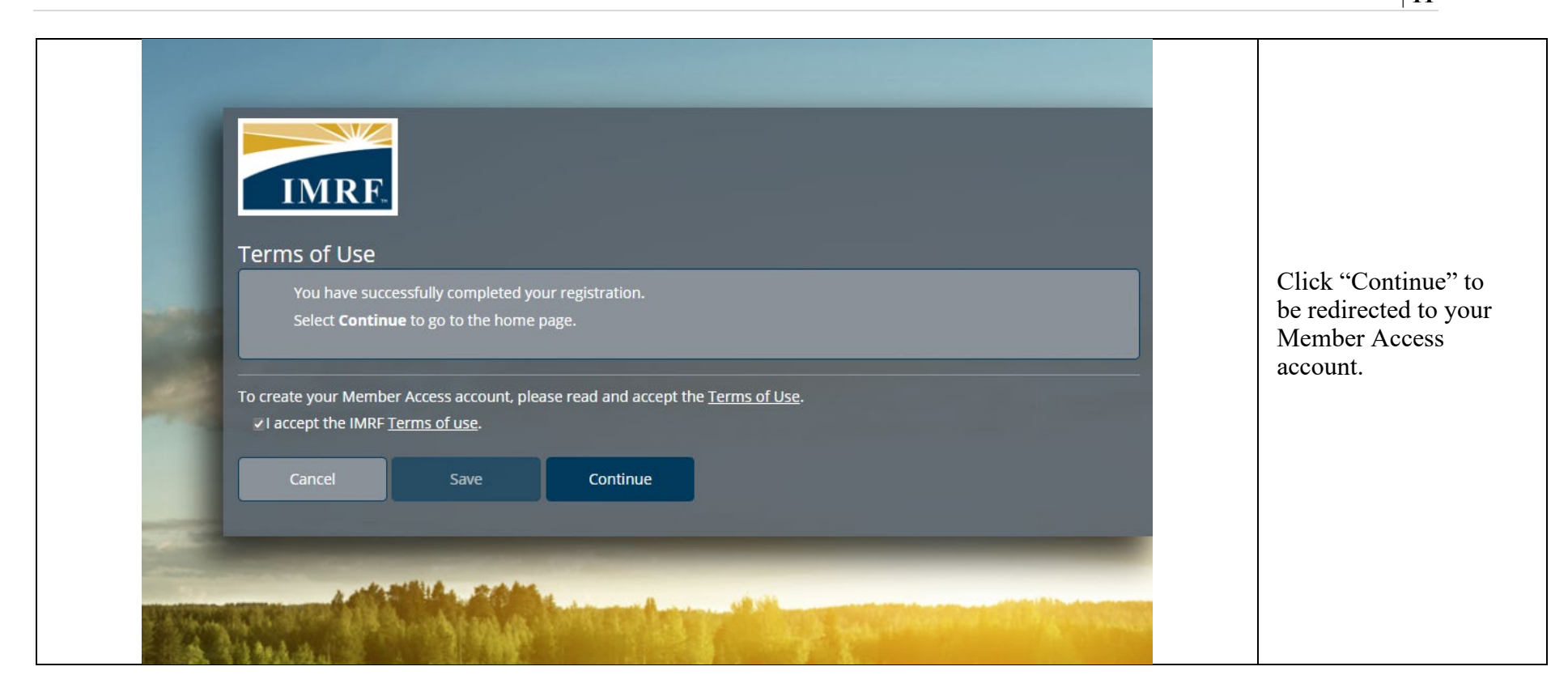